## **Tutorial Unggah Artikel Jurnal Online**

Oleh Perpustakaan Terpadu Poltekkes Bandung

Artikel jurnal Online adalah artikel yang sudah dimuat dalam ejurnal yang bisa diakses secara online. Artikel yang dimuat dalam ejurnal online ini biasanya adalah artikel yang sudah diberikan Nomor DOI (Digital Object Identifier). Berdasarkan nomor DOI inilah kita bisa upload informasinya ke dalam repository inatitusi.

Sebelum upload artikel jurnal ke dalam repository sebaiknya siapkan berkas-berkas berikut :

1. URL artikel yang berasal dari ejurnal

| 🦻 Pengaruh N | lodul Pemberda X +                                           |
|--------------|--------------------------------------------------------------|
| Not secure   | jkp.fkep. <b>unpad.ac.id</b> /index.php/jkp/article/view/135 |
| a Agoda.com  | n 🦯                                                          |

2. Nomor DOI Artikel

Pengaruh Modul Pemberdayaan Keluarga tentang Toilet Training terhadap Kemandirian Eliminasi Anak di PAUD doi 10.24198/jkp.v4i1.135

3. File pdf dari artikel tersebut apabila diperlukan

Full Text:

DOI: https://doi.org/10.24198/jkp.v4i1.135

DOI (PDF): https://doi.org/10.24198/jkp.v4i1.135.g116

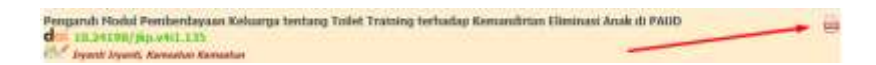

4. Informasi artikel seperti abstrak, penulis dan lainnya

Home > Vol 4, No 1 (2016) > Iryanti

Pengaruh Modul Pemberdayaan Keluarga tentang Toilet Training terhadap Kemandirian Eliminasi Anak di PAUD Jopant Jopanti Amoton Kerostan

Abstract

Anak praseiniah hawanya dapat menpontrol BAB/BAK secara mandivi, naman berdasarkan survey kesehatan rumah tangga naseenal; 75 juta anak prasekelah susah mengentrel BAB/BAK, sehingga anak mengempel dan buang air besar di celana, keadaan terabut bila berlangsung lama akan menggangga tegas perkembangar anak. Kelanga menemikan kelerhatatan anak BAB/BAK di telat, sehingga pengetehurun,skap, dan interampian kelanga mengenai telat training mengangka penting. Menelitan ini mengamaksi pengenden beredayaan kelanga pengetehurun,skap, dan interampian kelanga mengenai telat. Jaris quasi separtinen, pre-post test two group daga. Sampal sebanyak BL, yatu 29 subjek kelerepat perfakuan dan 29 subjek kelerepat pendenden sekuruk kentrol, dannbil dengan multi stage random senghing. Lembar observas di digunakan untuk mengduk menandirian eliminai sak, variabili testabut dakur sebelam dan sesidah keluarga diben modul telat training untuk digunakan melatih anaknya salama 4 mingga. Data danaksis dengan uji T independent. Haali ugi statistik 5. Akun repository, bisa minta ke perpustakaan

Langkah-langkah upload artikel dari ejurnal adalah sebagai berikut :

- 1. Akses alamat repository institusi di alamat <u>http://repo.poltekkesbandung.ac.id</u>
- 2. Login dengan akun yang diberikan oleh perpustakaan, masukan Username dan Password kemudian klik Login

| CONTRACTOR NO. | IN ANO MIL  |        | _    |              |                  |                     |                                                                                                    |
|----------------|-------------|--------|------|--------------|------------------|---------------------|----------------------------------------------------------------------------------------------------|
| Home           | About       | Browse |      |              |                  |                     |                                                                                                    |
| ante 1 Cra     | ate Account |        |      |              |                  |                     |                                                                                                    |
| -              | _           |        |      |              |                  | Login               | i .                                                                                                    |
|                |             |        | _    | Please enter | your usemame and | password. If you ha | ave forgotten your pas                                                                                                    |
|                |             |        | 1000 | -            | Usemame          |                     |                                                                                                    |
|                |             |        |      |              | 1                |                     | and the second division of the second division of the second divisio |

3. Setelah login > pilih DOI (via CrossRef) > klik Import

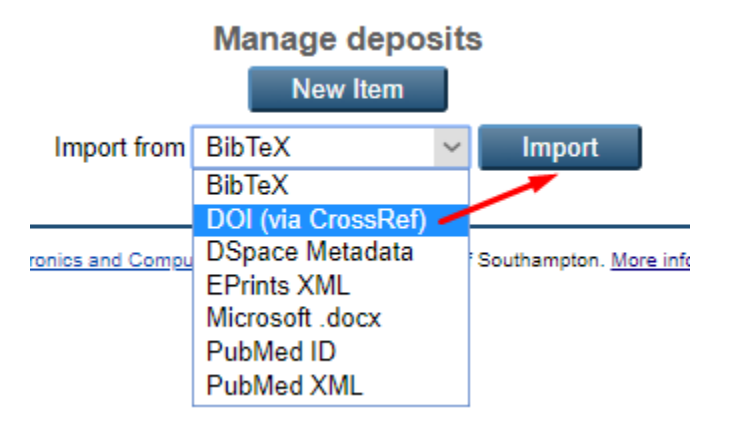

 4. Masukan nomor DOi ke dalam kolom yang tersedia Misal nomor DOI : DOI: <u>https://doi.org/10.24198/jkp.v4i1.135</u> Maka yang akan dimasukan adalah nomor : <u>10.24198/jkp.v4i1.135</u>

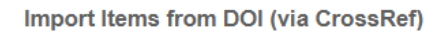

| Test           | run completed: 1 item(s)   | found.                                     |                 |  |
|----------------|----------------------------|--------------------------------------------|-----------------|--|
| Enter a DOI or | DOIs, one per line e.g. de | oi:10.1006/jmbi.1998.2354<br>/jkp.v4i1.135 |                 |  |
|                |                            | Test without Importin                      | ng Import Items |  |

Masukan nomor DOI nya ke dalam kotak dialog > kemudian klik **Test without Importing Bila berhasil akan muncul pesan "Test run completed: 1 item(s) found** 

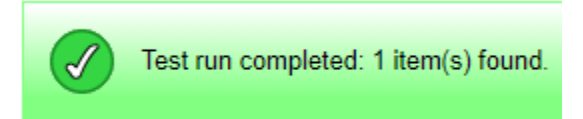

5. Jika sudah berhasil pilih dan klik Import Items

Test without Importing Import Items

6. Halaman selanjutnya adalah halaman proses upload artikelnya.

| Туре | → | Upload    | -     | De | tails | ->  | Sub | jects | ->    | De | posit |
|------|---|-----------|-------|----|-------|-----|-----|-------|-------|----|-------|
|      | S | ave and R | eturr | ו  | C     | anc | el  | N     | ext > | ,  |       |

Pada halaman **Type** ini > pilih *Article* > kemudian klik *Next* 

- 7. Pada halaman berikutnya lakukan langkah berikut :
  - a. Kopi alamat URL artikel ejurnal yang online, misal http://jkp.fkep.unpad.ac.id/index.php/jkp/article/view/135
  - b. Pada kotak dialog **Upload** > pilih *From URL* > Kopi URL > Klik *Upload*

|                                                                                              | Тура 🔶 Ц                                                                    | pload -+ Details -+                                                                   | Subjects -+                                                  | Deposit                                                 |                                       |
|----------------------------------------------------------------------------------------------|-----------------------------------------------------------------------------|---------------------------------------------------------------------------------------|--------------------------------------------------------------|---------------------------------------------------------|---------------------------------------|
|                                                                                              | < Previous                                                                  | Save and Roturn                                                                       | Cancel                                                       | Next >                                                  |                                       |
| Add a new document                                                                           | t                                                                           |                                                                                       |                                                              |                                                         |                                       |
| To upload a document to<br>archive. You may then ad<br>documents.<br>You may wish to use the | this repository, click th<br>d additional files to the<br>SHERPA RoMEO tool | e Browse button below to<br>a document (such as image<br>to verify publisher policies | select the file an<br>as for HTML files<br>before deposition | d the Upload button t<br>-) or upload more files<br>19. | upload it to the to create additional |
|                                                                                              | File                                                                        |                                                                                       |                                                              | From URL                                                |                                       |
|                                                                                              | Capture from URL                                                            | http://jkp.fkep.unpad.ac                                                              | id/index.php/jkp                                             | Upload                                                  |                                       |

 Apabila mau menambahkan file PDF nya untuk berjaga-jaga apabila ditanyakan oleh Pemeriksa > klik *File*

| To upload a document to this repository, click the Browse button below<br>archive. You may then add additional files to the document (such as im<br>documents.<br>You may wish to use the <u>SHERDS RoMED</u> tool to verify publisher polic | to select the file and the Upload button to upload it to the<br>lages for HTML files) or upload more files to create additional<br>les before depositing |
|----------------------------------------------------------------------------------------------------|----------------------------------------------------------------------------------------------------|
|                                                                                                    |                                                                                                    |
| File                                                                                                    | From URL                                                                                                    |

- a. Unduh terlebih dahulu file PDF yang disertakan dalam artikel jurnal
- b. Pilih *Choose* > arahkan di mana file artikel berada > klik *Next*

| File                         |                         | From URL |
|------------------------------|-------------------------|----------|
| Chr                          | ose File No file chosen |          |
| C (fakepath/135-259-1-5M odf |                         | Cancel   |

c. Apabila sudah berhasil maka akan muncul nama file di bagian bawah > klik Next

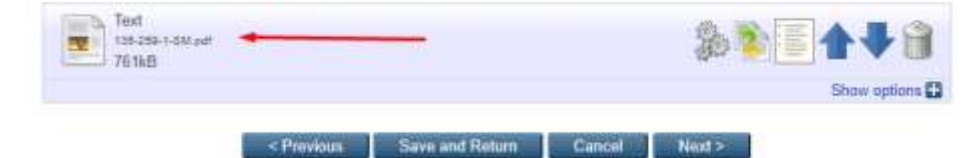

9. Pada halaman selanjutnya lengkapi informasi-informasi artikel.

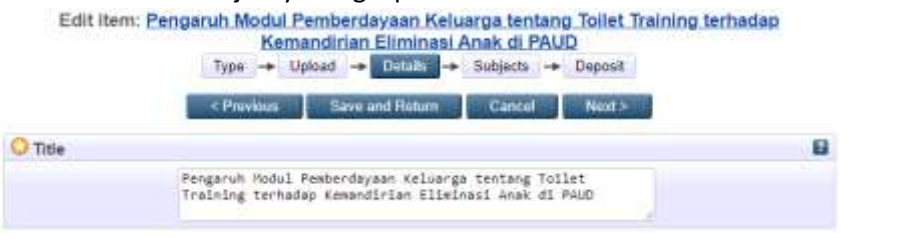

## Lengkapi informasi tentang artikel :

| a. | Title                              | i. Publishers                                |
|----|------------------------------------|----------------------------------------------|
| b. | Abstract                           | j. Official URL                              |
| c. | Creators ( email)                  | k. Volume                                    |
| d. | Divisions (jurusan)                | 1. Number                                    |
| e. | Refereer : pilih Yes, this version | m. Page Range                                |
|    | has been refereed.                 | n. Date (publikasi ke jurnal)                |
| f. | Status : Published                 | o. Date Type : Publication                   |
| g. | Jurnal or Publication Title        | p. Identification Number                     |
| ĥ. | ISSN                               | q. Bila sudah lengkap semua klik <i>Next</i> |
|    |                                    |                                              |

- 10. Pada halaman berikutnya, pilihlah subyek yang sesuai dengan arrtikel, misal Gizi
  - a. Pilih dan klik Add 613.2 Diet, Ilmu Diet
  - b. Jika berhasil, maka akan muncul Remove 613.2 Diet, Ilmu Diet > Klik Next

| Edit item: Pengaruh Modul Pemberdayaan Keluarga tentang Toilet Training t<br>Kemandirian Eliminasi Anak di PAUD<br>Type → Uplaad → Detats → Sobjects → Depost | erhadap |
|----------------------------------------------------------------------------------------------------|---------|
| <provides and="" cancel="" next="" return="" save=""></provides>                                                                                              |         |
| O Subjects                                                                                                    | 8       |
| Farming 613.2 Diet, Ilma Diet                                                                                                    |         |
| Search for subject all of 👻                                                                                                    | Cheer   |
| O 000 filmu Umum dan Komputar                                                                                                    |         |
| C 100 Fisalar                                                                                                    |         |
| 300 thru Social                                                                                                    |         |
| 400 Bahasa                                                                                                    |         |
| 500 limu limu Alam dan Malematika                                                                                                    |         |
| Gion Teknologi dari Ilmu-ilmu Terapan                                                                                                    |         |
| 600 - 500 Arteka regam teknologi dan ilmu terapan Eula 610 - 519 Brux Kedokteran dan Bruz Pendobatan                                                          |         |
| 610 limu Kedokteran, limu Pengobatan dan limu Kesehatan                                                                                                    |         |
| 611 Anatomi Manusia, Biologi Sel, Biologi Jaringan                                                                                                    |         |
| 612 Fisiologi Manusia, Ilmu Faal, Anatomi dan Fisiologi Manusia<br>613 Fisiologi Manusia, Ilmu Faal, Anatomi dan Fisiologi Manusia                            |         |
| 613.2 Diet. Ilmu Diet                                                                                                    |         |
| 513 4 Kebershan Diri dan Individu                                                                                                    |         |

## 11. Halaman selanjutnya adalah halaman Deposit

| Deposit item: Penga                                                                                                    | aruh Mo                                                                                            | dul Pemb                                                                                                    | <u>berdayaar</u>                                                                                     | n Keluarg                                                                                            | a tenta                                                                 | <u>ng Toilet Training terhadap</u>                                                                                                    |
|----------------------------------------------------------------------------------------------------|----------------------------------------------------------------------------------------------------|----------------------------------------------------------------------------------------------------|----------------------------------------------------------------------------------------------------|----------------------------------------------------------------------------------------------------|-------------------------------------------------------------------------|----------------------------------------------------------------------------------------------------|
|                                                                                                    | Ke                                                                                                 | emandiria                                                                                                    | an Elimin                                                                                            | asi Anak (                                                                                           | di PAU                                                                  | D                                                                                                    |
|                                                                                                    | Туре 🔶                                                                                             | Upload                                                                                                    | → Details                                                                                            | → Subje                                                                                              | cts →                                                                   | Deposit                                                                                                    |
| For work being deposited by its<br>Repository Poltekkes Kemenkes B<br>declare that this material is my own<br>assume any responsibility if there is<br>assert their copyright on the title pa<br>For work being deposited by sor<br>bibliographic metadata that I am an | own autho<br>andung the<br>n intellectua<br>is any brea<br>age of their<br>meone oth<br>rchiving a | or: In self-ar<br>e right to sto<br>al property a<br>ch of copyrig<br>work.)<br>ner than its<br>Repository f | chiving this c<br>re them and<br>and I understa<br>ght in distribu<br>author: I her<br>Poltekkes Ker | ollection of fil<br>to make then<br>and that Repo<br>ting these file<br>eby declare t<br>merkes Bano | es and a<br>perman<br>psitory Po<br>s or met<br>hat the c<br>lung) is i | ssociated bibliographic metadata, I grant<br>ently available publicly for free on-line. I<br>bitekkes Kemenkes Bandung does not<br>adata. (All authors are urged to prominently<br>ollection of files and associated<br>n the public domain. If this is not the case, I |
| accept full responsibility for any bre                                                                                                    | each or cop                                                                                        | yngni inai i                                                                                                 |                                                                                                    | se mes or m                                                                                          | elauala                                                                 | may email.                                                                                                    |
| Clicking on the deposit button indic                                                                                                    | cates your                                                                                         | agreement t                                                                                                  | o these terms                                                                                        | 5.                                                                                                   |                                                                         |                                                                                                    |
|                                                                                                    |                                                                                                    | Deposit It                                                                                                   | em Now                                                                                               | Save for                                                                                             | Later                                                                   | I                                                                                                    |

a. Pilih dan klik **Deposit Item Now** > bila berhasil maka akan muncul halaman seperti di bawah ini

| Preview                                 |                                            | Details                                                                                                    | Actions                                                                                                    | History                      |
|-----------------------------------------|--------------------------------------------|----------------------------------------------------------------------------------------------------|----------------------------------------------------------------------------------------------------|------------------------------|
| anti, Iryanti and H<br>mandirian Elimin | Kamsatun, Kamsatun<br>asi Anak di PAUD, Ja | (1970) Pengaruh Mod<br>umal Keperawatan Pad                                                                                                    | il Pemberdayaan Keluarga tentarg<br>adjaran, 4 (1). ISSN 2338-5324                                                                                                    | 7 Toilet Training terhadap   |
| Text                                    |                                            |                                                                                                    |                                                                                                    |                              |
| *36<br>Download                         | (40kB)                                     |                                                                                                    |                                                                                                    |                              |
| Text                                    |                                            |                                                                                                    |                                                                                                    |                              |
| 135-259-1-5                             | M.pat                                      |                                                                                                    |                                                                                                    |                              |
| Download                                | 1(0180)                                    | and the second second se |                                                                                                    |                              |
| ficial URL: https:/                     | /doi.org/10.24198/jkp                      | <u>-y4i1_135</u>                                                                                                    |                                                                                                    |                              |
| Item Type:                              | Article                                    |                                                                                                    |                                                                                                    |                              |
| Subjects:                               | 600 Teknologi dan II<br>Diet               | mu-Jimu Terapan > 610                                                                                                    | - 619 Ilmu Kedokteran dan Ilmu P                                                                                                    | eogobatan > 613.2 Diet. Ikmu |
| Depositing<br>User:                     | Mr Calon Dosen                             |                                                                                                    | -                                                                                                    |                              |
| Last Modified:                          | 10 Aug 2020 06 01                          |                                                                                                    |                                                                                                    |                              |
|                                         |                                            | CONTRACTOR OF A DATA SECTION.                                                                                                    | and a second second sec |                              |

- b. Catat URL pada bagian bawah yang akan digunakan sebagai data dukung pengajuan angka kredit, seperti contoh di atas yaitu : <u>http://repo.poltekkesbandung.ac.id/id/eprint/760</u>
- c. Klik Logout untuk keluar dari system
- d. Lapor / beritahukan kepada perpustakaan untuk mempublish artikel yang telah diupload
- e. Apabila sudah dipublish (publikasi) oleh perpustakaan cek URL pada langkah b di atas pada website repository institusi.